## Instalacja PowerSDR v1.9.0-sr40

## sq1psb@gmail.com sq1psb@o2.pl 19-03-2017

Informacje tu zawarte wynikają z moich doświadczeń z programami PowerSDR i nie należy ich traktować, jako jedyne,. Jest to jeden ze sposobów, który u mnie działa i się sprawdza.

Opis dotyczy instalacji oprogramowania PowerSDR v1.9.0-sr40 w systemie Windows 7 pro. 32-bit. Instalacja w systemie Windows 7 pro. 64-bit przebiega podobnie. Wybrałem do tego celu platformę 32-bit, ponieważ czasami w przyszłości mogą wystąpić problemy ze zgodnością doinstalowywanych programów, czy też sterowników. Nie mniej jednak nie odradzam prób w systemie 64-bit, ponieważ do tej pory u mnie wszystko działa prawidłowo w obu systemach.

Dodatkowo dobrym rozwiązaniem jest podział dysku na dwie partycje systemowe i zainstalowanie drugiego systemu tylko do celów "radiowych". Partycja ta zawierałaby tylko programy PowerSDRxxxx itp..., programy do tworzenia wirtualnych portów, kabli, czy programów do logowania łączności. Dzięki takiemu rozwiązaniu wszystko działa szybciej i stabilniej. Komputer nie zużywa niepotrzebnie cennych zasobów na wykonywanie innych prac w tle, a nie związanych z uruchomionym w danym momencie oprogramowaniem do nadawania i odbioru. Oczywiście nie jest to koniecznością i możemy uruchomić się bez podziału dysku i w/w zabiegów.

Dodam również, że ta wersja PowerSDR jest dość stara i w zasadzie nie będziemy z niej na co dzień korzystać, ale warto ją mieć zainstalowaną w komputerze. Wiąże się to z faktem, że pewne przydatne dla nas funkcje ( regulacja fazy i wzmocnienia torów RX i TX ) są ustawiane przez nas manualnie w samym programie i mamy na to bezpośredni wpływ. Będzie to przydatne przy "hardwarowej" konfiguracji i kalibracji naszego urządzenia home made sdr. Ponadto wersja ta jest mało wymagająca w stosunku do mocy obliczeniowej komputera i będzie poprawnie działać ( bez chwilowych zacięć ) w starszych komputerach.

Zaczynamy od pobrania PowerSDR v1.9.0-sr40 z tego miejsca:

https://sourceforge.net/projects/powersdr-sr40/files/powersdr-sr40/1.9.0.13/

W efekcie pobierania, na dysku naszego komputera pojawi się taka oto ikona:

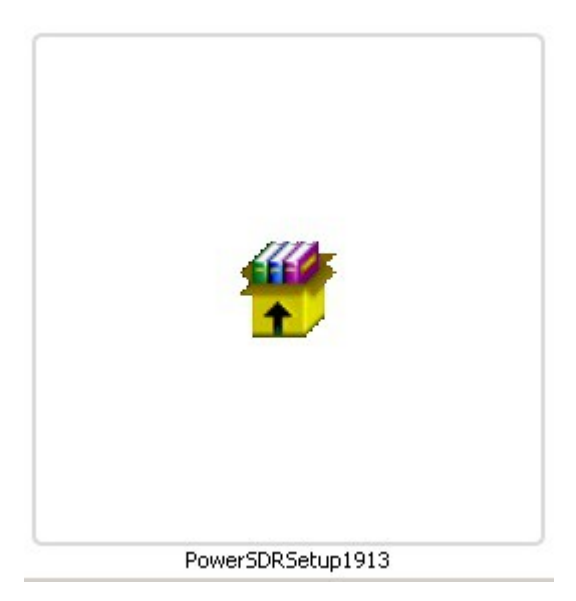

W celu zainstalowania programu klikamy dwukrotnie lewym przyciskiem myszki.

Uruchamia się proces instalacji, który jest podzielony jakby na dwie fazy.

### <u>Faza pierwsza:</u>

Po dwukrotnym kliknięciu na ikonę SETUP pojawia się informacja:

|       | Nazwa:          | rSDR_install\1.9.0-sr40\PowerSDRSetup1913.exe |
|-------|-----------------|-----------------------------------------------|
|       | Wydawca:        | Nieznany wydawca                              |
|       | Тур:            | Aplikacja                                     |
|       | Od:             | E:\PowerSDR_install\1.9.0-sr40\PowerSDRSetup1 |
|       |                 | Uruchom Anuluj                                |
| 🗸 Zav | vsze pytaj prze | ed otwarciem tego pliku                       |
|       | T               |                                               |

Oczywiście klikamy na "Uruchom". Pojawia się informacja:

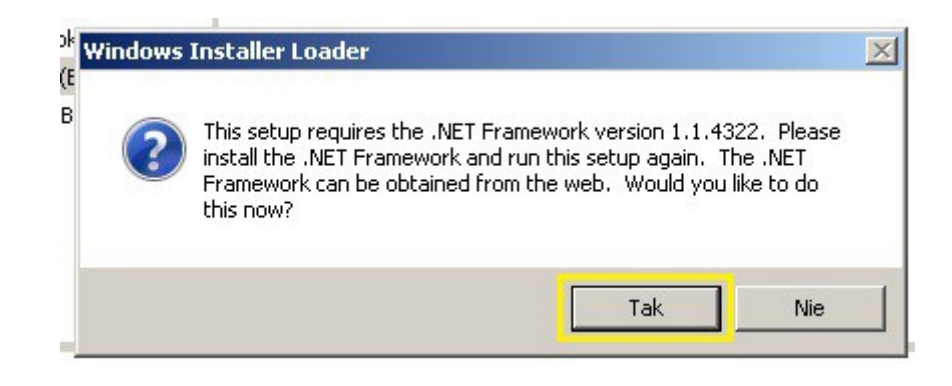

Tutaj instalator informuje nas o konieczności zainstalowania oprogramowania o nazwie NET Framework versjon 1.1.4322 i po kliknięciu na "Tak"przekierowuje nas do strony internetowej w celu pobrania w/w oprogramowania. Ponadto instalator informuje nas o konieczności ponownego wznowienia instalacji PowerSDR-sr40, kiedy już będziemy mieli zainstalowany NET Framework.

## Po przekierowaniu na właściwą stronę ukazuje się informacja. Klikamy na "Download"

# Microsoft .NET Framework Version 1.1 Redistributable Package

| Select Language: | English | <u>_</u> | Download |
|------------------|---------|----------|----------|
|                  |         |          |          |

The .NET Framework version 1.1 redistributable package includes everything you need to run applications developed using the .NET Framework.

| + Details                |  |
|--------------------------|--|
| System Requirements      |  |
| Install Instructions     |  |
| + Additional Information |  |

## Zgadzamy się i klikamy na "Tak"

| Contr | ola kont<br>Czy chce<br>zmian n | onta użytkownika<br>ncesz zezwolić następującemu programowi na wprowadzenie<br>na tym komputerze? |                                                                   |                  |  |
|-------|---------------------------------|---------------------------------------------------------------------------------------------------|-------------------------------------------------------------------|------------------|--|
|       | ġ                               | Nazwa programu:<br>Sprawdzony wydawca:<br>Pochodzenie pliku:                                      | dotnetfx.exe<br>Microsoft Corporation<br>Dysk twardy w tym komput | erze ,           |  |
| P     | okaż szcz                       | egóły                                                                                             | Tak                                                               | Nie              |  |
|       |                                 | Zdec                                                                                              | yduj, kiedy są wyświetlar                                         | ne powiadomienia |  |

Ja miałem zapisany NET Framework na dysku, a więc instalacja przebiega nieco inaczej. Po dwukrotnym kliknięciu na ikonę "SETUP" pojawia się informacja:

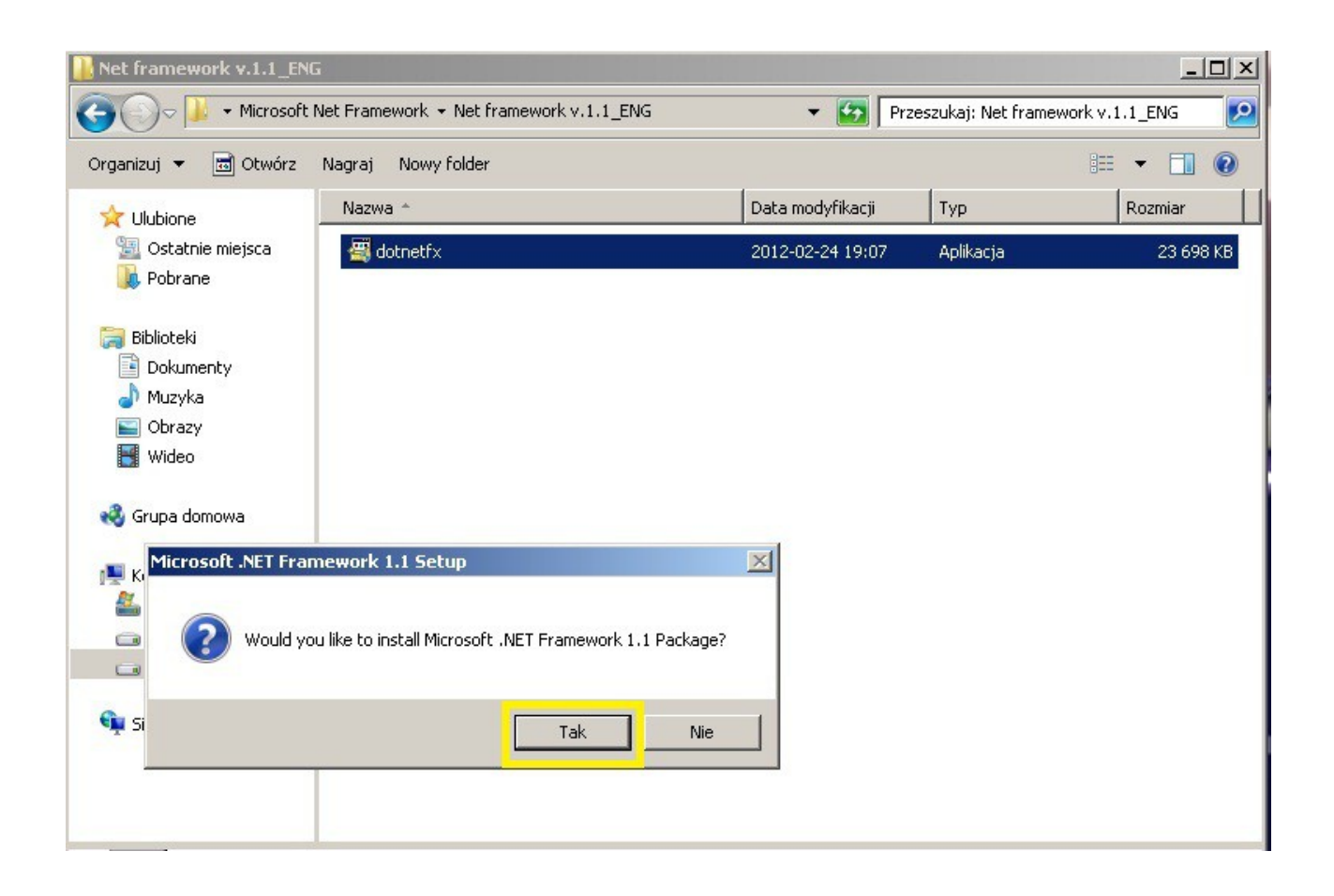

Oczywiście klikamy na "Tak". Po prawidłowej instalacji ukazuje się informacja. Klikamy na "OK".

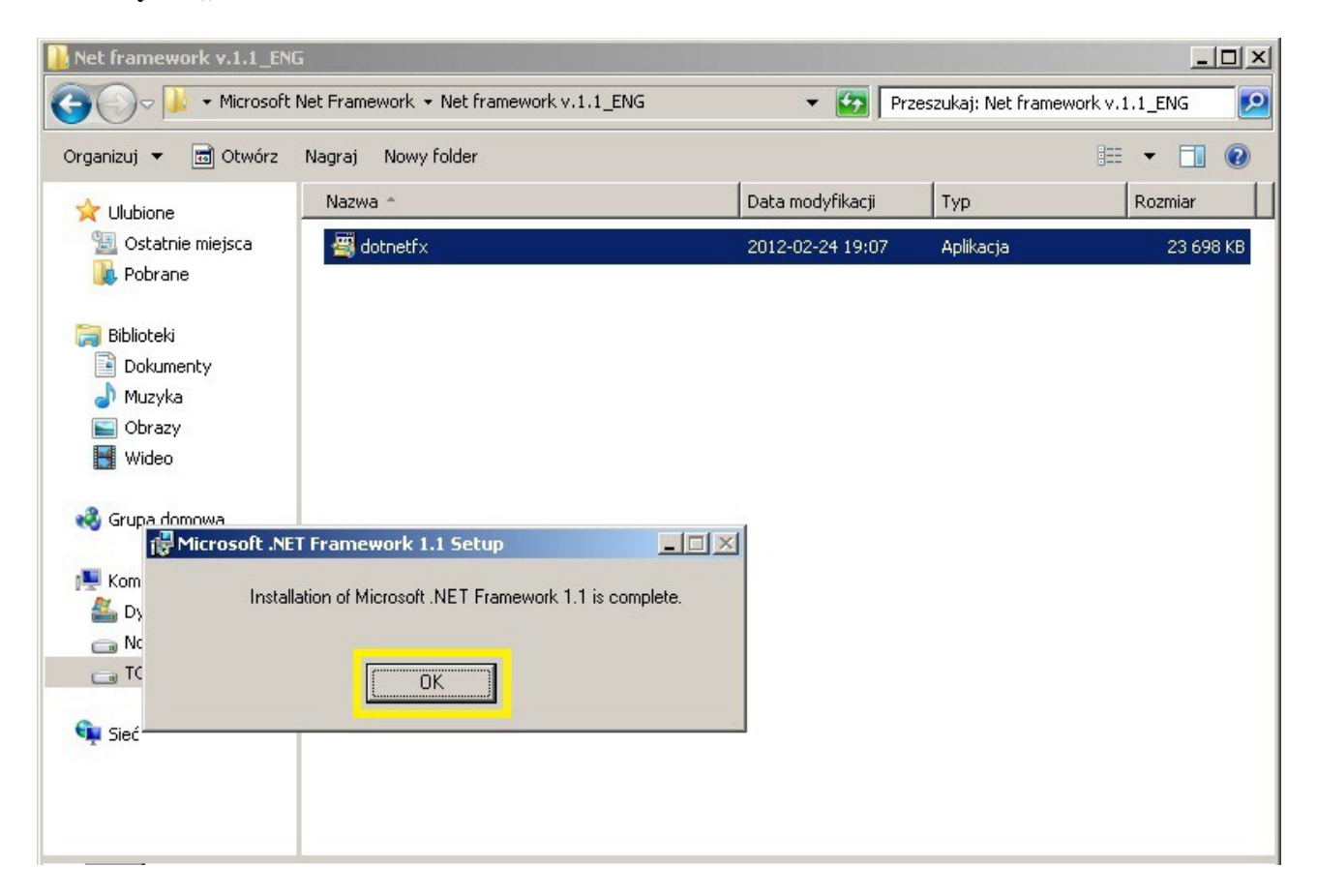

Teraz ponownie wznawiamy instalację Powersdr-sr40. Ukazuje się informacja:

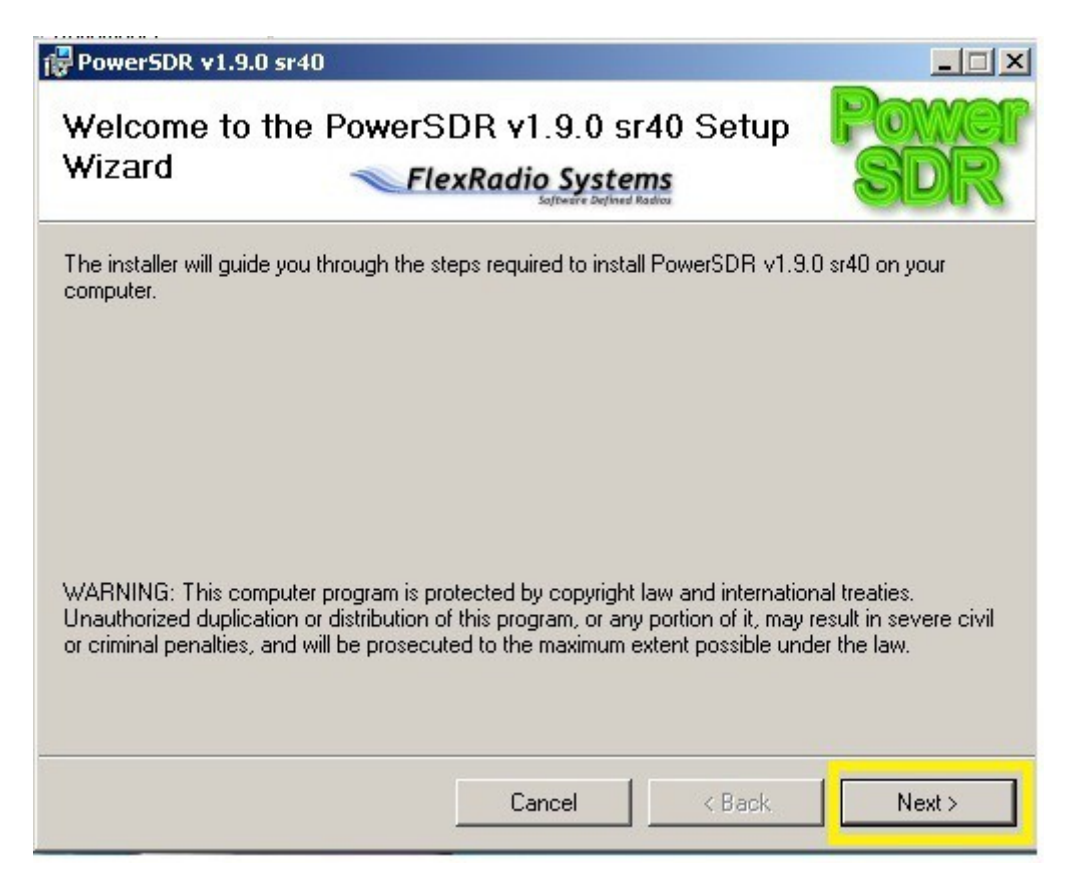

Klikamy na "Next". Pojawia się informacja:

| PowerSDR v1.9.0 sr40             |                                                           |                         |
|----------------------------------|-----------------------------------------------------------|-------------------------|
| Select Installatio               | on Folder<br>FlexRadio Systems<br>Software Defined Radios | Powe                    |
| The installer will install Powe  | rSDR v1.9.0 sr40 to the following folder.                 |                         |
| To install in this folder, click | "Next". To install to a different folder, enter it b      | elow or click "Browse". |
|                                  |                                                           |                         |
| <u>F</u> older:                  |                                                           |                         |
| C:\Program Files\FlexRa          | dio Systems\PowerSDR v1.9.0 sr40\                         | Browse                  |
|                                  |                                                           | Disk Cost               |
|                                  |                                                           |                         |
| Install PowerSDR v1.9.0          | sr40 for yourself, or for anyone who uses this c          | omputer:                |
| Everyone                         |                                                           |                         |
| C Just me                        |                                                           |                         |
|                                  |                                                           |                         |
|                                  | Cancel < Back                                             | Next>                   |
|                                  |                                                           |                         |

Klikamy na "Next". Pojawia się informacja:

| PowerSDR v1.9.0 sr40                                                                                             |                                                                    |                                   |                 |
|----------------------------------------------------------------------------------------------------|--------------------------------------------------------------------|-----------------------------------|-----------------|
| icense Agreement                                                                                                 | FlexRadio System                                                   | ns advor                          | owe<br>SDR      |
| lease take a moment to read th<br>gree", then "Next". Otherwise (                                                | e license agreement now. If y<br>slick "Cancel".                   | ou accept the terms be            | low, click ''l  |
| GNU GENERAL PUBLIC<br>Version 2, June 19<br>Copyright (C) 1989<br>59 Temple Place, 9<br>Boston, MA 02111-<br>USA | C <b>LICENSE</b><br>991<br>9, 1991 Free Soft<br>Suite 330,<br>1307 | ware Foundatio                    | n, Inc.         |
| Everyone is permin<br>copies of this light<br>allowed.                                                           | tted to copy and o<br>cense document, b                            | listribute ver)<br>ut changing it | batim<br>is not |
| C I Do Not Agree                                                                                                 | I Agree                                                            |                                   |                 |
|                                                                                                    | Cancel                                                             | / Back                            | Mouts           |

Zgadzamy się z warunkami licencji i klikamy na "Next"

| PowerSDR v1.9.0 sr40                       |                  |                          | 5    |        |
|--------------------------------------------|------------------|--------------------------|------|--------|
| Fle                                        | xRadio Sys       | stems<br>Inflined Radios |      | SDR    |
| The installer is ready to install PowerSDF | ₹ v1.9.0 sr40 on | your compul              | er.  |        |
| Click "Next" to start the installation.    |                  |                          |      |        |
|                                            |                  |                          |      |        |
|                                            |                  |                          |      |        |
|                                            |                  |                          |      |        |
|                                            |                  |                          |      |        |
|                                            |                  |                          |      |        |
|                                            |                  |                          |      |        |
|                                            |                  |                          |      |        |
|                                            | Cancel           |                          | Back | Next > |

Potwierdzamy instalację, klikamy na "Next"

Pojawia się informacja:

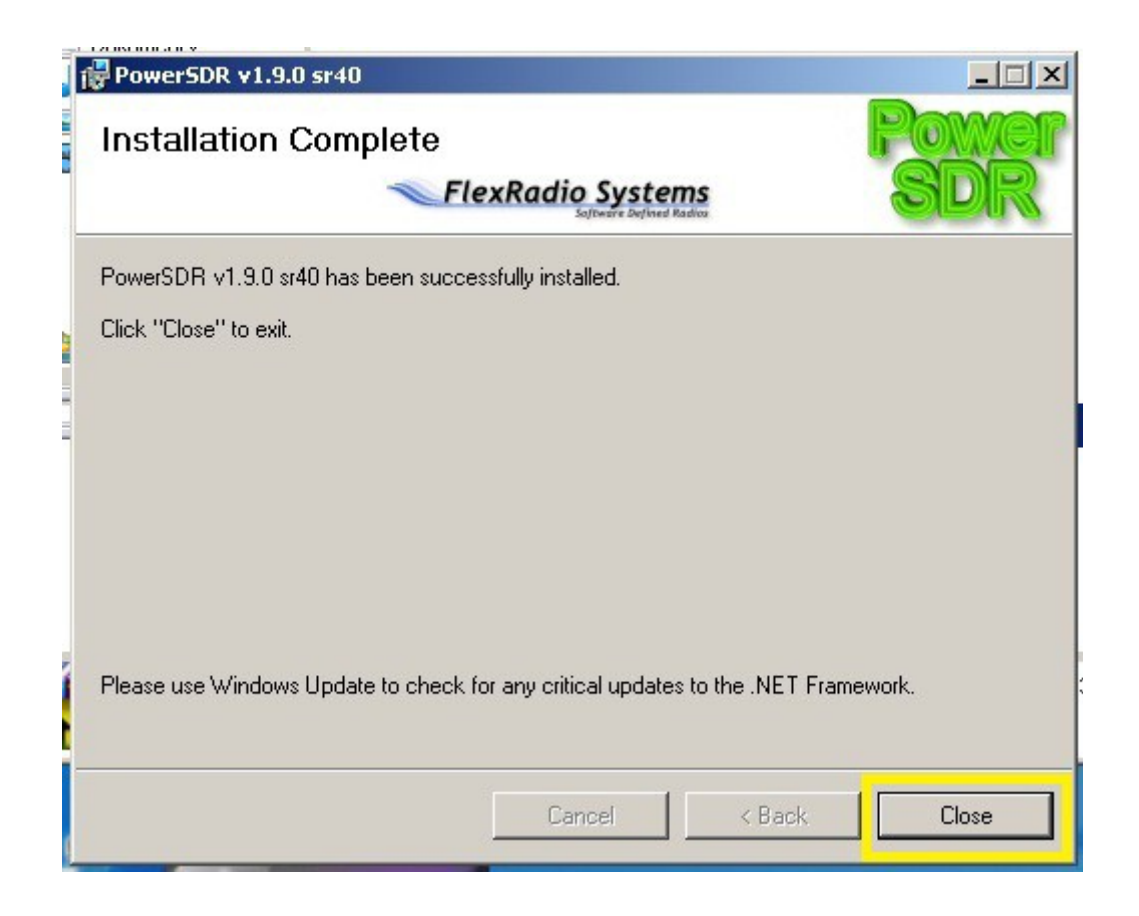

Tutaj kończy się <u>faza pierwsza</u> instalacji Powersdr-sr40. Klikamy "Close". Na pulpicie ekranu pojawia się skrót do uruchomienia programu:

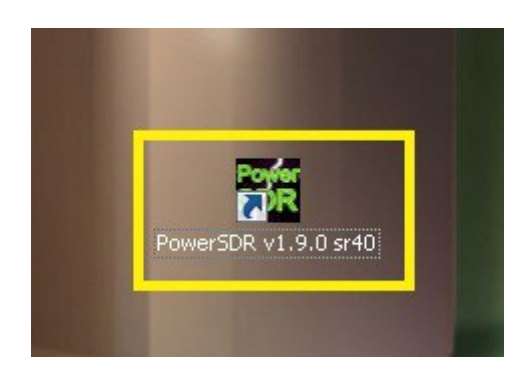

### Faza druga:

Klikamy dwukrotnie lewym przyciskiem myszki na w/w ikonę programu. Pojawia się informacja o tworzeniu pliku "wisdom". Klikamy na "OK" i cierpliwie czekamy na zakończenie tej operacji instalatora.

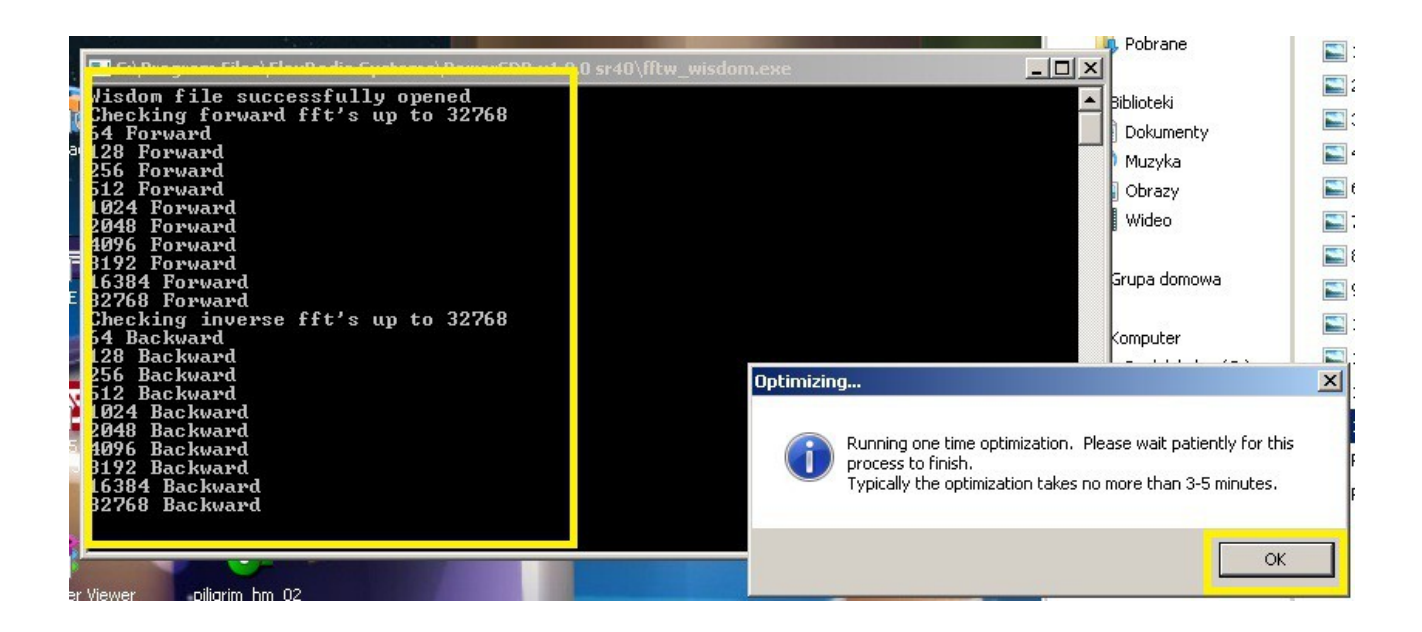

Kiedy wszystko przebiegnie pomyślnie, powinno się ukazać kolejne okno programu:

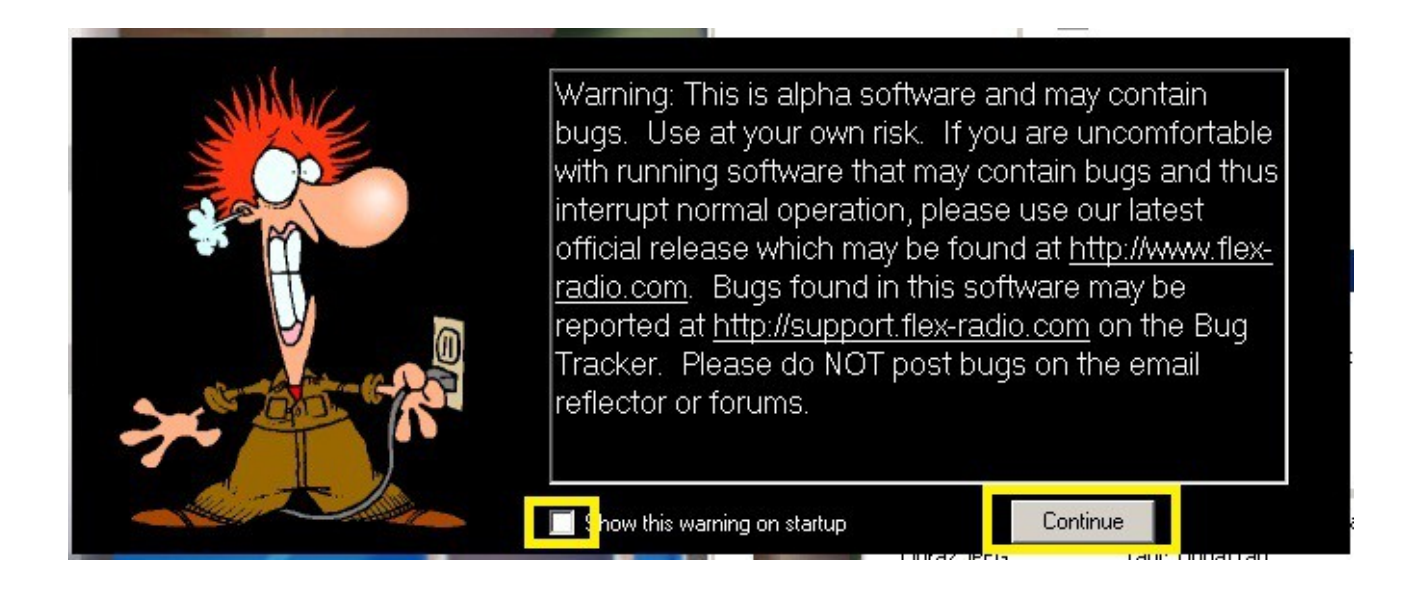

Odznaczamy "ptaszka" i klikamy na "Continue". Pojawia się kolejne okno:

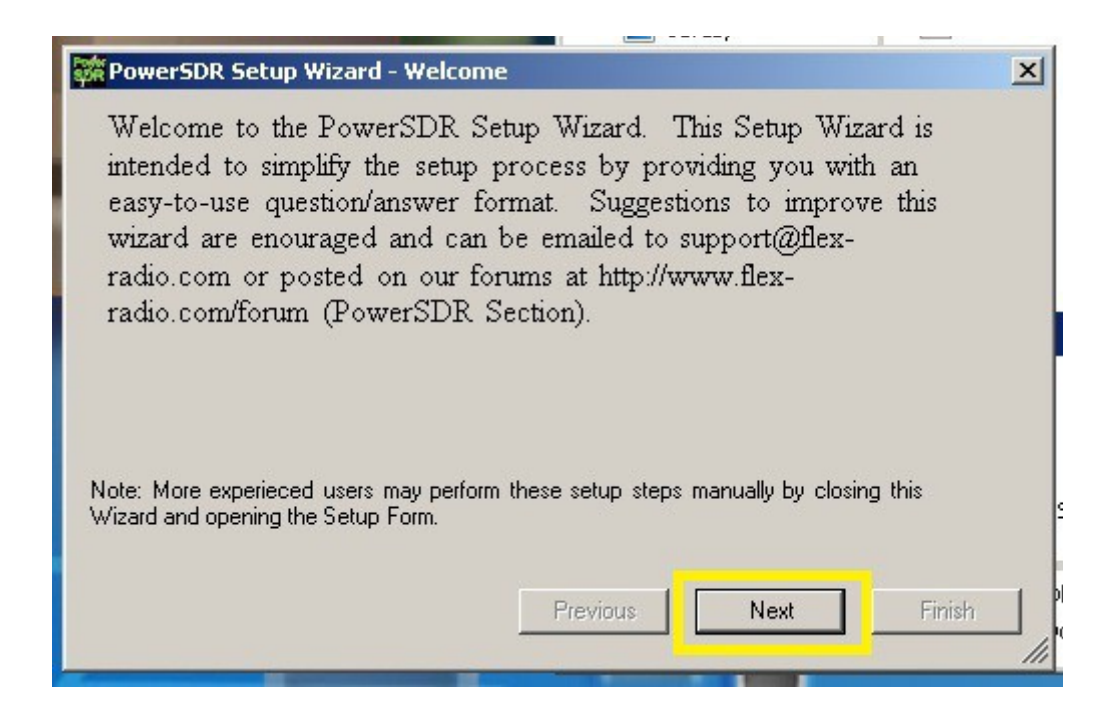

Klikamy na "Next". Pojawia się kolejne okno:

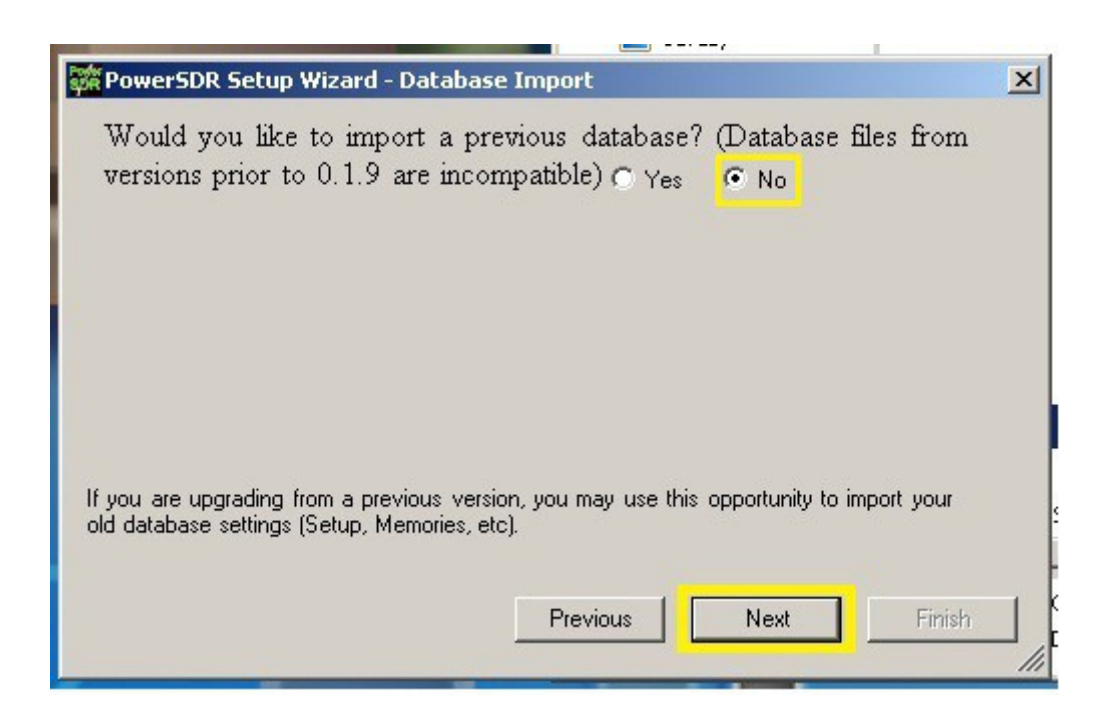

Zaznaczamy "No" i klikamy na "Next". Pojawia się kolejne okno:

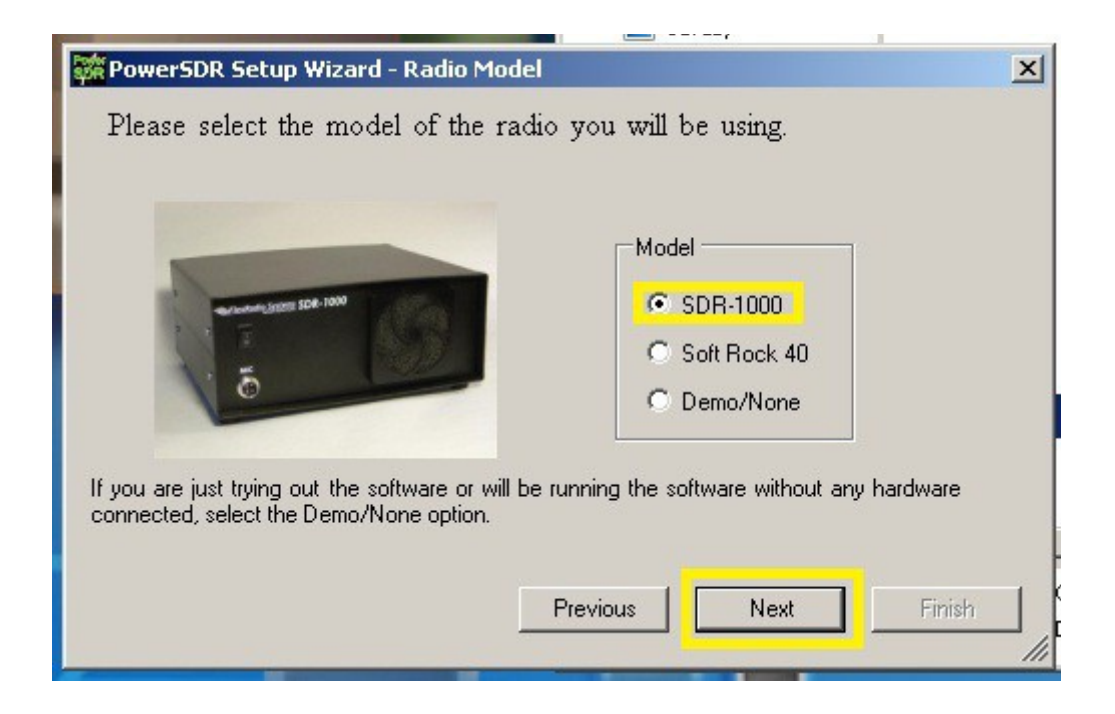

Zaznaczamy "SDR-1000" i klikamy na "Next". Pojawia się kolejne okno:

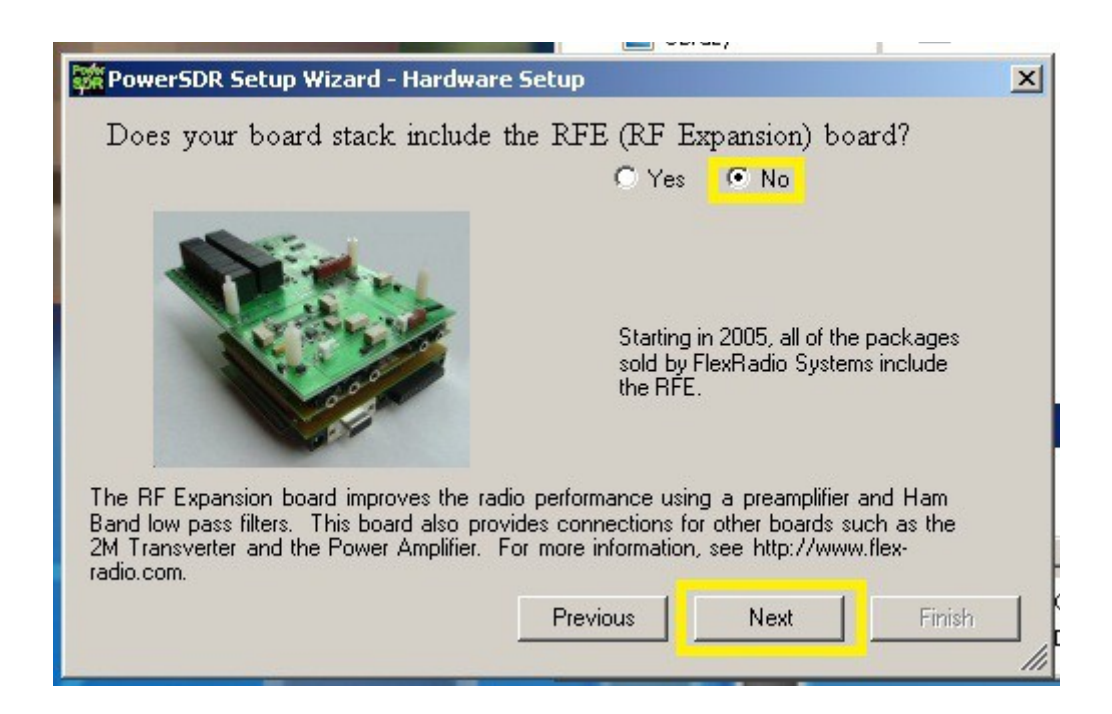

Zaznaczamy "No" i klikamy na "Next". Pojawia się kolejne okno:

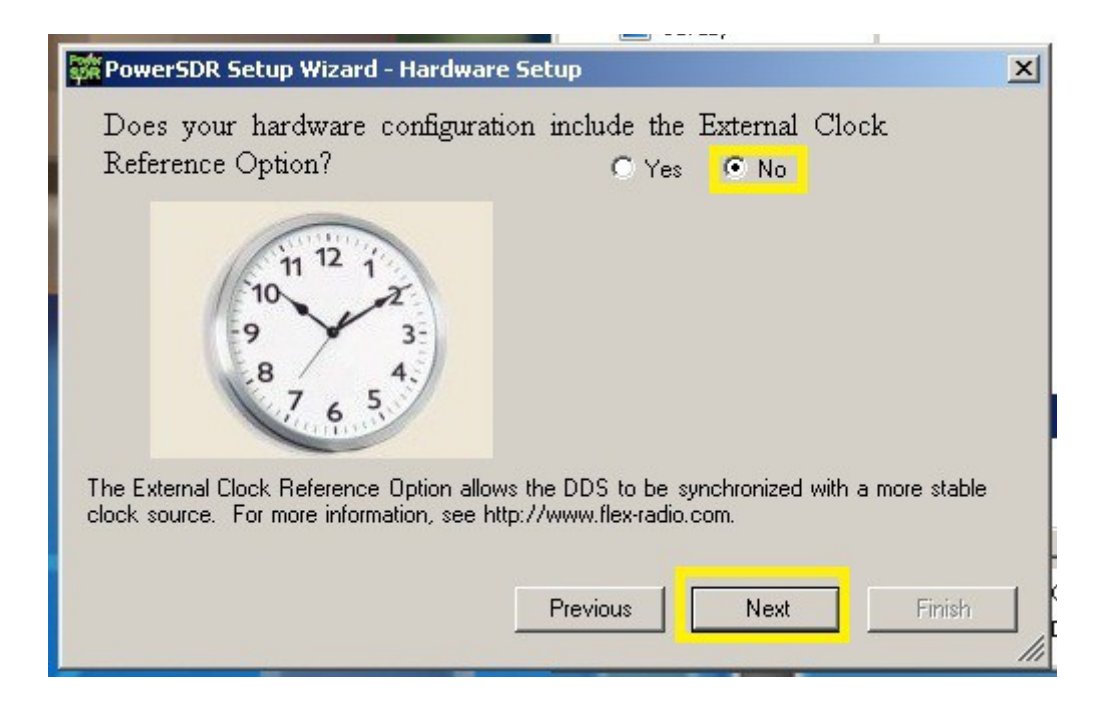

Zaznaczamy "No" i klikamy na "Next". Pojawia się kolejne okno:

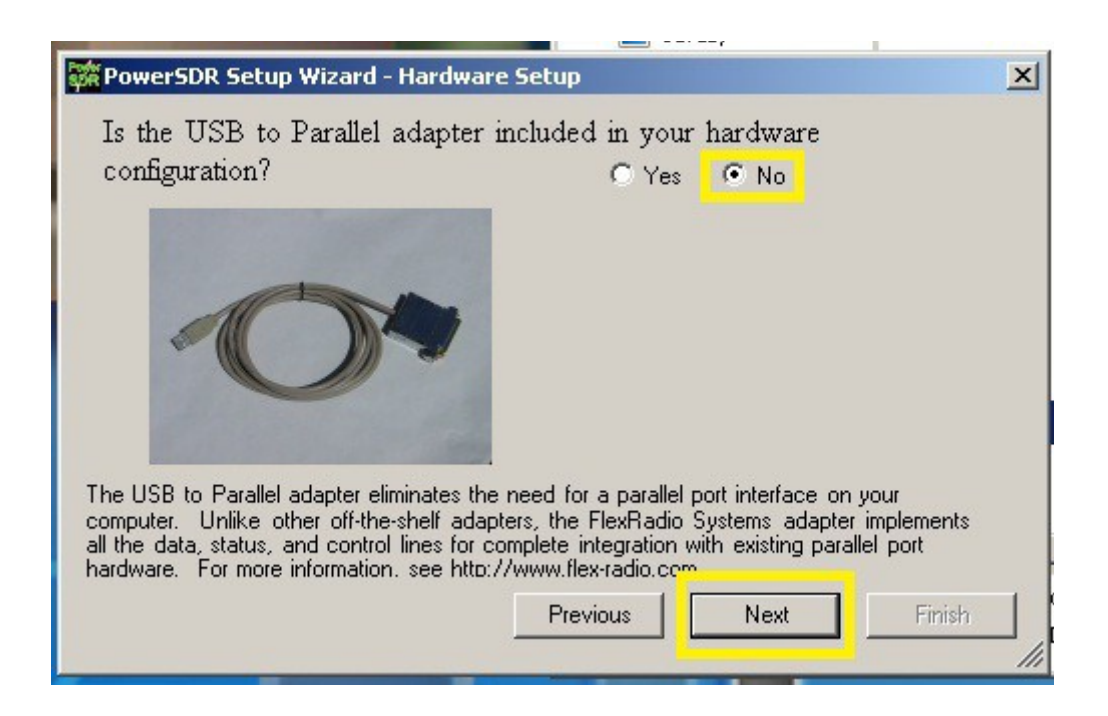

Zaznaczamy "No" i klikamy na "Next". Pojawia się kolejne okno:

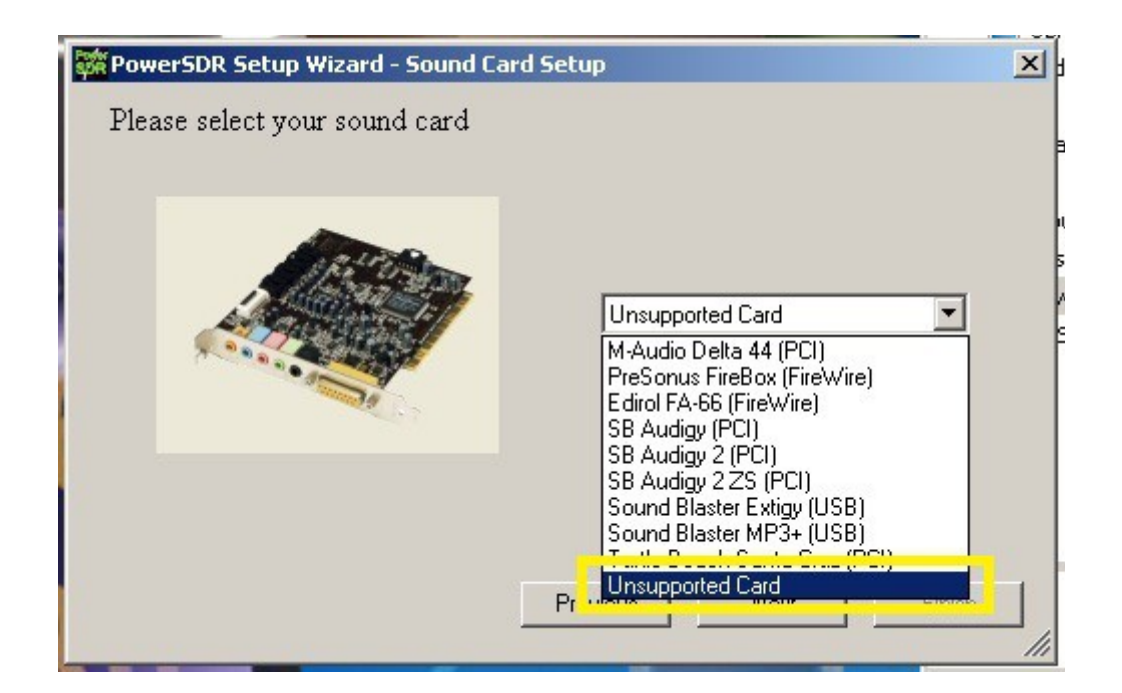

Z rozwijanej listy kart dźwiękowych wybieramy opcje "Unsupported Card" Program wygeneruje ostrzeżenie. Klikamy na "Ok".

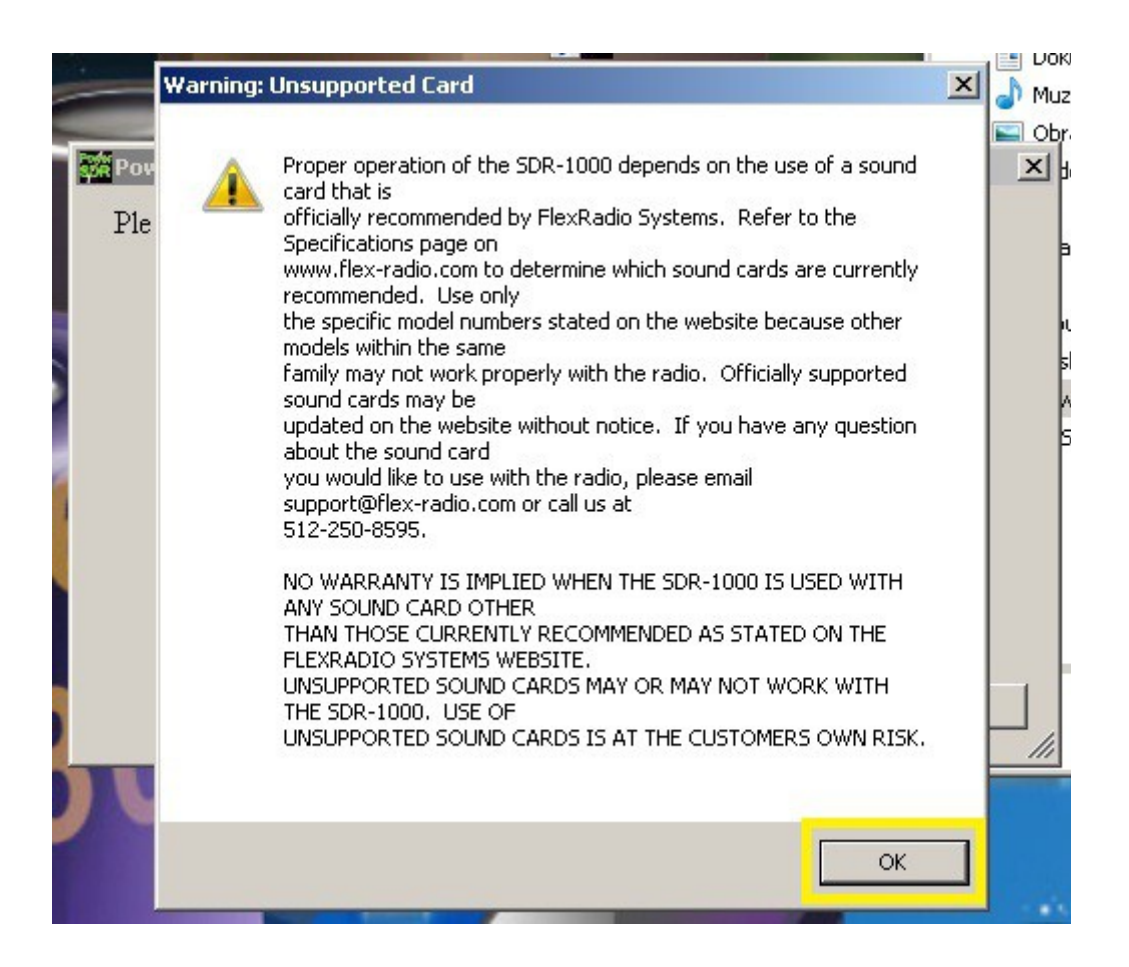

Pojawia się kolejne okno. Klikamy na "Next"

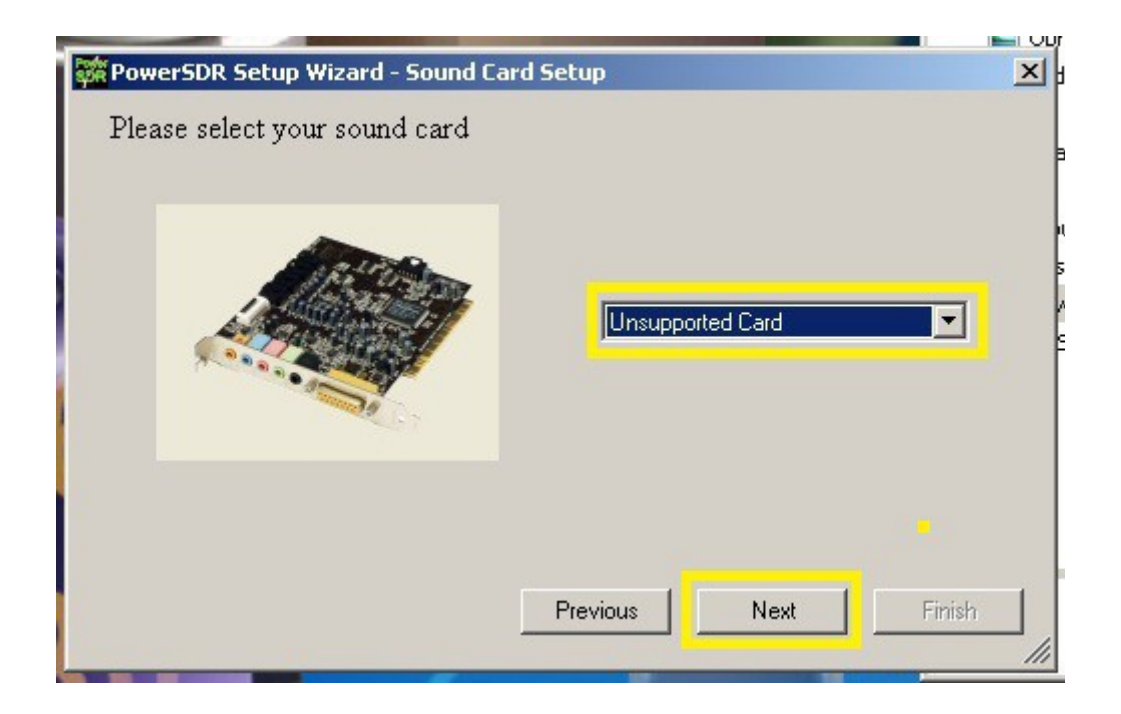

Pojawia się okno informujące o kończeniu instalacji. Klikamy na "Finish"

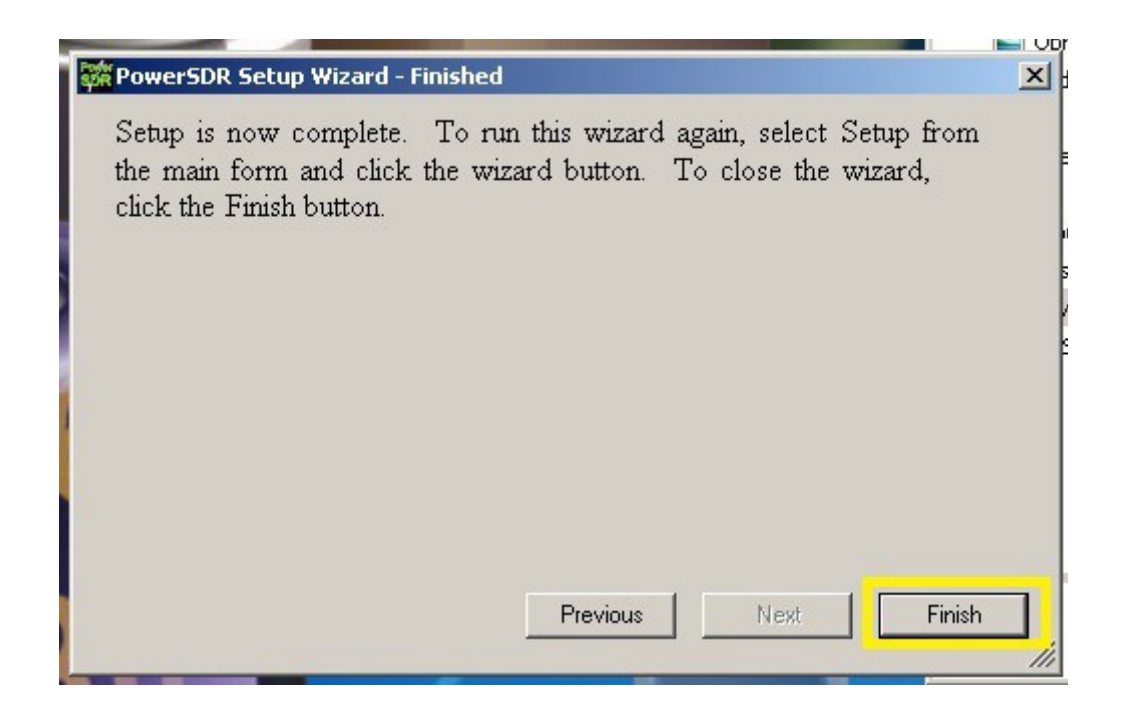

I tak zakończyła się Faza druga instalacji Powersdr-sr40. Po kliknięciu na "Finish"

#### pojawia się okno transceivera:

| Print I and a constant     |                                                                                                    |                                                                                                    |
|----------------------------|----------------------------------------------------------------------------------------------------|----------------------------------------------------------------------------------------------------|
| Setup Memory Way           | re Faualizer XVTRs CWX Report Bun                                                                                                    |                                                                                                    |
| Standby<br>MON TUN         | VF0 A     Tune     Tune <t< th=""><th>RX Meter TX Meter</th></t<> | RX Meter TX Meter                                                                                                    |
| AF: 50                     | ,990     9,992     9,994     9,996     9,998     10,000     10,002     10,004     10,006     10,008     11       -20     -30     -40     -50     -50     -60     -70     -80     -90     -90     -90     -90     -90     -90     -90     -90     -90     -90     -90     -90     -90     -90     -90     -90     -90     -90     -90     10,002     10,004     10,006     10,008     10                                                                                                    | Band - HF       160     80     60       40     30     20       17     15     12       10     6     2       VHF+     WWV     GEN                          |
| AGC Preamp<br>Med V High V | -100<br>-110<br>-120<br>-130<br>-140<br>Parr Center Zoom D5y 1y 2y 4y                                                                                                    | Mode - LSB<br>LSB USB DSB<br>CWL CWU FMN<br>AM SAM SPEC<br>DIGL DIGU DRM<br>Filter - 2.7k                                                                |
| Date/Time                  | VFO DSP Display Mode Mode Specific Controls - Phone   SPLT A < B                                                                                                    | 5.0k     4.4k     3.8k       3.3k     2.9k     2.7k       2.4k     2.1k     1.8k       1.0k     Var 1     Var 2       Low     2850 + High     150 + High |
| CPU %: 0,0                 | $ \begin{array}{c c c c c c c c c c c c c c c c c c c $                                                                                                    | Width:                                                                                                    |

Ja w tym momencie przełączam się na jakieś pasmo (np. 80M), ustawiam "Zoom" na 0,5x, wyłączam "SR" i zaznaczam "ptaszka" przy "Show TX Filter..."

Dodam, że każde pasmo posiada trzy pamięci. Można to sprawdzić, klikając po kolei trzy razy na np. 80M. Jest zapamiętywana między innymi częstotliwość, rodzaj wstęgi i wiele innych parametrów.

Niniejszy opis dotyczył samej <u>instalacji</u> programu Powersdr-sr40. A żeby można było zacząć pracę na urządzeniu, potrzebna jest odpowiednia jego konfiguracja, która zostanie opisana w oddzielnym pliku.

Mam nadzieje, że nie pominąłem jakiegoś kroku instalacji, czy zdjęcia z ekranu. Trochę tego było. Tak czy inaczej instalacja jest intuicyjna i w miarę łatwa. Posiłkując się niniejszym opisem nie powinna stanowić problemu.

Vy73.Sq1psb Robert

sq1psb@gmail.com